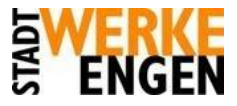

## E-Mail Client Windows Live Mail Konfigurationshinweise

Hier zeigen wir Ihnen, wie Sie Ihre E-Mails über Windows Live Mail abrufen können.

1. Starten Sie das Programm Windows Live Mail, Sie sehen nun die Startoberfläche. Wechseln Sie nun mit einem Klick auf "Konten" in die Kontoverwaltung.

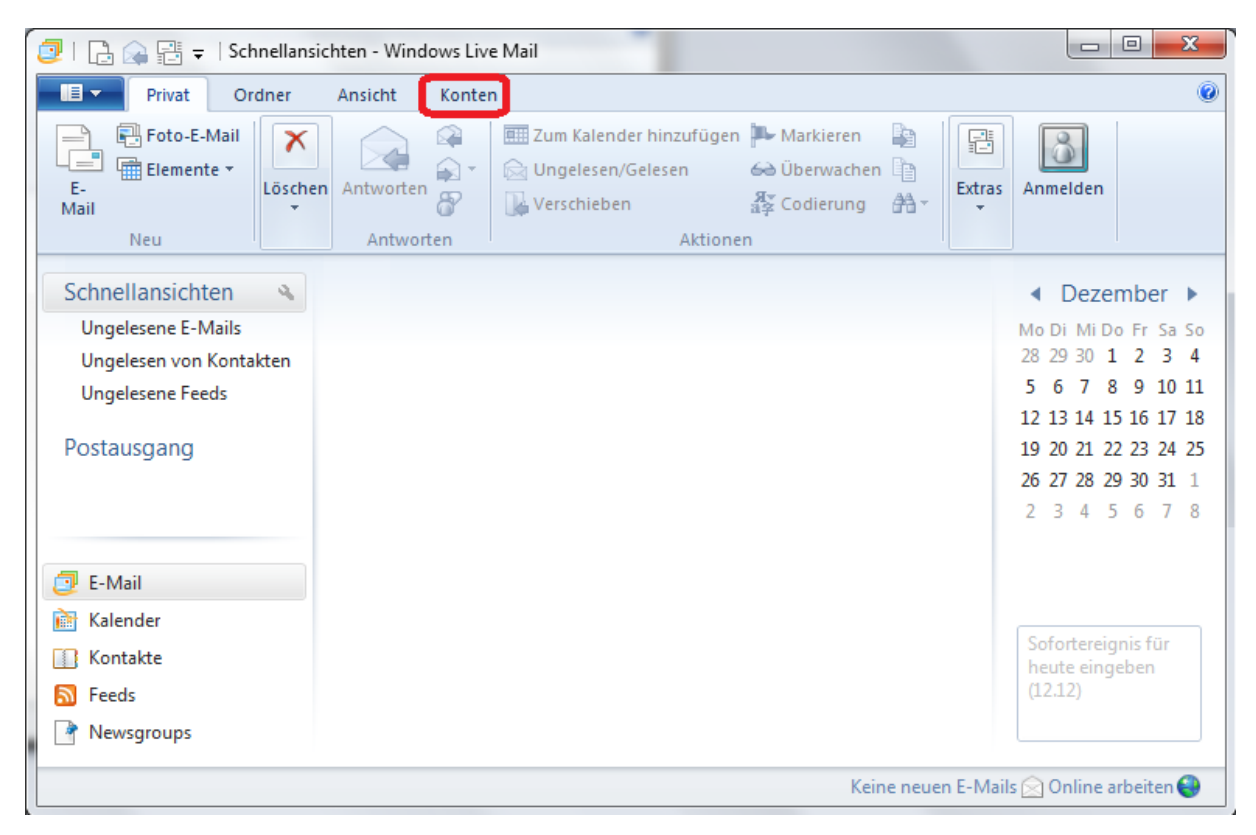

2. Mit einem Klick auf "E-Mail" öffnet sich ein Dialog, um ein neues E-Mail-Konto hinzuzufügen.

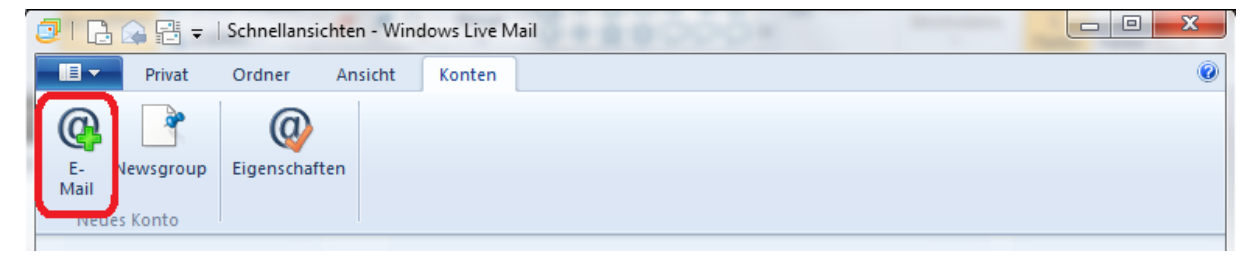

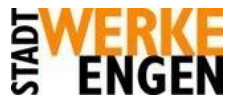

3. Geben Sie nun Ihre E-Mail-Adresse, Ihr Passwort und Ihren Namen ein. (Ihr Passwort finden Sie in unserem Zugangsschreiben.) Mit einem Klick auf "Weiter" kommen sie zur nächsten Seite.

| 📴 Windows Live Mail                                                                                                    | ×                                                                                                    |
|----------------------------------------------------------------------------------------------------|----------------------------------------------------------------------------------------------------|
| E-Mail-Konten hinzufü                                                                                                    | igen                                                                                                    |
| E-Mail-Adresse:<br>name@example.com<br>Windows Live-E-Mail-Adresse holen<br>Kennwort:<br>✓ Dieses Kennwort speichern<br>Anzeigename für Ihre gesendeten<br>Nachrichten:<br>Vorname Nachname<br>Servereinstellungen manuell<br>konfigurieren | Die meisten E-Mail-Konten können mit Windows Live Mail<br>verwendet werden, einschließlich<br>Hotmail<br>Gmail<br>und viele weitere. |

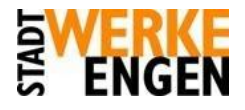

|                       | Servereinstellungen konfigu<br>Wenden Sie sich an Ihren ISP oder Netzwerkadministr<br>nicht kennen.                                                                                                    | <b>urieren</b><br>ator, wenn Sie die Einstellungen Ihres E-Mail-Servers |  |
|-----------------------|----------------------------------------------------------------------------------------------------|-------------------------------------------------------------------------|--|
|                       | Informationen zum Posteingangsserver                                                                                                    | Informationen zum Postausgangsserver                                    |  |
| Servertyp:<br>POP     |                                                                                                    | Serveradresse: Port:                                                    |  |
|                       |                                                                                                    |                                                                         |  |
|                       | Erfordert eine sichere Verbindung (SSL)                                                                                                    |                                                                         |  |
|                       | Authentifizierung mit:                                                                                                    |                                                                         |  |
|                       | Klartext                                                                                                    |                                                                         |  |
|                       | Anneldebenstremen                                                                                                    |                                                                         |  |
|                       | name@example.com                                                                                                    |                                                                         |  |
|                       |                                                                                                    |                                                                         |  |
|                       |                                                                                                    | Abbrechen Zurück Weiter                                                 |  |
| ⊢<br>P<br>A<br>g<br>N | Hier können Sie nun wie folgt die benötigten Dat<br>Posteingangsserver: pop3.hegau-data.de<br>Postausgangsserver: smtp.hegau-data.de<br>Anmeldebenutzername: Ihre E-Mail-Adresse<br>Außerdem sollten beim Postausgangsserver noch<br>"Erfordert eine sichere Verbindung (SSL)" und<br>"Erfordert eine Authentifizierung"<br>gesetzt werden.<br>Ait einem Klick auf "Weiter" bestätigen Sie die Eir | en eintragen:<br>1 die Haken bei<br>d                                   |  |
|                       | Jach einem letzten Klick auf "Fertig stellen" ist die                                                                                                    | e Einrichtung abgeschlossen:                                            |  |
| Ν                     | dows Live Mail                                                                                                    | ×                                                                       |  |
| N                     |                                                                                                    |                                                                         |  |
| N<br>inc              |                                                                                                    |                                                                         |  |

E-Mail-Konto hinzufügen

Fertig stellen